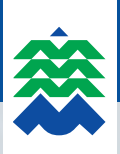

# HANDLEIDING ONLINE AANVRAGEN PARKEERFACILITEITENKAART

Je surft naar

## www.maaseik.be/parkeren

en klikt op 'parkeerfaciliteitenkaart online aanvragen'. Je komt op het e-loket van parkeren terecht.

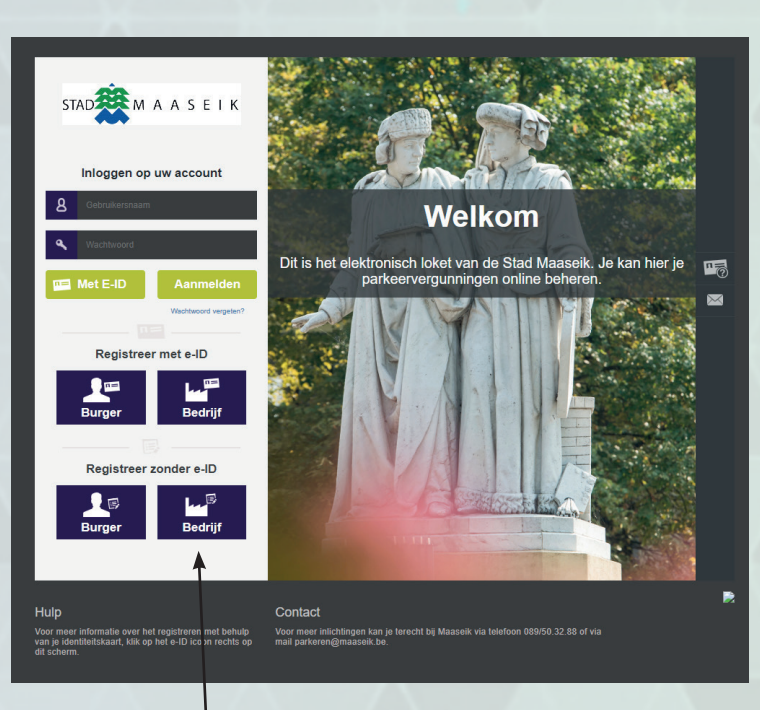

## Je hebt twee opties om je te registreren:

**1. Zonder eID** Dit is de meest makkelijke manier.

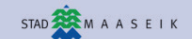

Attes

### ☑ REGISTREER UW BEDRIJF

Je kan je registreren door je identiteit, contact, afgevaardigde en profiel in te vullen. Je voegt ook een attest bij van de afgevaardigde. Je klikt op 'Registreer'.

| Bedrijfsnaam *                                  | Voornaam *            |
|-------------------------------------------------|-----------------------|
| Ondernemingsnummer *                            | Achternaam *          |
| Straat *                                        | Rijksregistemummer *  |
| Vul de straat in                                |                       |
| Nummer * Bus                                    | Straat*               |
|                                                 | Vul de straat in      |
| Postcode * Stad *                               | Nummer* Bus           |
|                                                 |                       |
| België                                          | Postoble Stad         |
|                                                 | Land *                |
| CONTACT                                         | België                |
| E-mail *                                        |                       |
| Vul je e-mail adres in voor verder communicatie | Gebruikersnaam *      |
| Telefoon                                        | Wachtwoord *          |
|                                                 | Bevestig wachtwoord * |
|                                                 |                       |
|                                                 |                       |
| n afgevaardigde *                               | Selecteer             |
|                                                 |                       |
|                                                 | Ø ANNULEREN VREGISTR  |

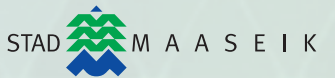

#### 2. Met elD

Hou er rekening mee dat je hiervoor nog software moet installeren. Dit wordt aangegeven in volgend scherm.

| elD Identity Provider                                                                                                    |                                                 |                          |
|----------------------------------------------------------------------------------------------------|-------------------------------------------------|--------------------------|
| elD Identificatie                                                                                                    |                                                 |                          |
| De webapplicatie heeft verzocht om een eID-identificatie operatie.                                                                       | ÷                                               |                          |
| elD Installatie                                                                                                    | STAD 🌉 M A A S E I K                            |                          |
| Alvorens je de elD-kaart binnen de webbrowser (Chrome/Firefox/Internet Explorer) kan gebruiken, dien<br>je 2 componenten te installeren. |                                                 |                          |
| 1. elD Web Browser Middleware (v1.1.11)                                                                                                  | REGIST                                          | REER UW BEDRIJF          |
| Eerst dien je de elD Web Browser Middleware te installeren.                                                                              |                                                 |                          |
|                                                                                                    | IDENTITEIT                                      | AFGEVAARDIGDE            |
| 2. etJ) Extension                                                                                                    | Bedrijfsnaam *                                  | Voomaam                  |
| Installeen vervolgens de elb extension, belangrijk is om eenst de elb web blowser middleware te<br>Installeren.                          |                                                 |                          |
| Installeer de eID Chrome Extension via de Chrome Web Store:                                                                              | Ondernemingsnummer *                            | Achternaam               |
| Chrome Web Store                                                                                                    | Straat *                                        | Rijksregisternummer      |
| Na installatie, probeer de elD-operatie opnieuw:                                                                                         | Nummer * Bus                                    |                          |
| De elD operatie opnieuw proberen                                                                                                    |                                                 | Adres                    |
|                                                                                                    | Postcode * Stad *                               |                          |
|                                                                                                    | Land *                                          | Land *                   |
|                                                                                                    | Looke                                           |                          |
| Van het mement dat ie de seftware heb                                                                                                    | t CONTACT                                       | HOHEE                    |
| acïnetalloard on io iozolf bobt aangomole                                                                                                | E-mail *                                        | Gebruikersnaam *         |
| met io olD kan io io registreren door io                                                                                                 | Vul je e-mail adres in voor verder communicatie | Wachtwoord *             |
| identiteit prefielen contact in to vullen                                                                                                | Telefoon                                        | Bevestig wachtwoord *    |
| voort ook oon attaat bij van de afgevoor                                                                                                 |                                                 |                          |
| diade le klikt en 'Degistreer'                                                                                                    | -                                               |                          |
| digue. Je klikt op Registreer .                                                                                                    | Attest van afgevaardigde *                      | Selecteer                |
|                                                                                                    |                                                 |                          |
|                                                                                                    |                                                 | Ø ANNULEREN ✓ REGISTREER |
| Volgand scherm verschijnt. Volg de instructies                                                                                           |                                                 |                          |
| volgena scherni verschijnt, volg de instructies.                                                                                         |                                                 |                          |
|                                                                                                    |                                                 |                          |
| E-MAIL ACT                                                                                                    | IIVATIE                                         |                          |
|                                                                                                    |                                                 |                          |
|                                                                                                    |                                                 |                          |
|                                                                                                    |                                                 |                          |
|                                                                                                    |                                                 |                          |
|                                                                                                    |                                                 |                          |
|                                                                                                    |                                                 |                          |
|                                                                                                    |                                                 |                          |
|                                                                                                    |                                                 |                          |
|                                                                                                    |                                                 |                          |
| Er is een activatielink verzono                                                                                                    | den naar uw e-mailadres.                        |                          |

Ga naar uw inbox en klik op de link om uw account te activeren. Vergeet ook zeker niet even uw spam folder na te kijken, het zou kunnen dat onze mail per ongeluk daar beland is. Geen mail ontvangen? Vul uw e-mailadres hieronder in en klik op 'verstuur een nieuwe activatie link'. E-mailadres

Van zodra je op de link hebt geklikt in je mailbox kom je op volgend scherm terecht.

email@email.be

Verstuur een nieuwe activatie link

Klik nu op het stadslogo om je aan te melden.

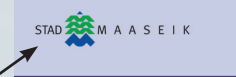

EMAIL ACTIVATIE

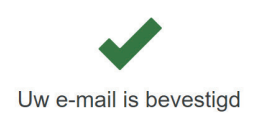

Je kan inloggen op je aangemaakte account via gebruikersnaam en wachtwoord of via eID.

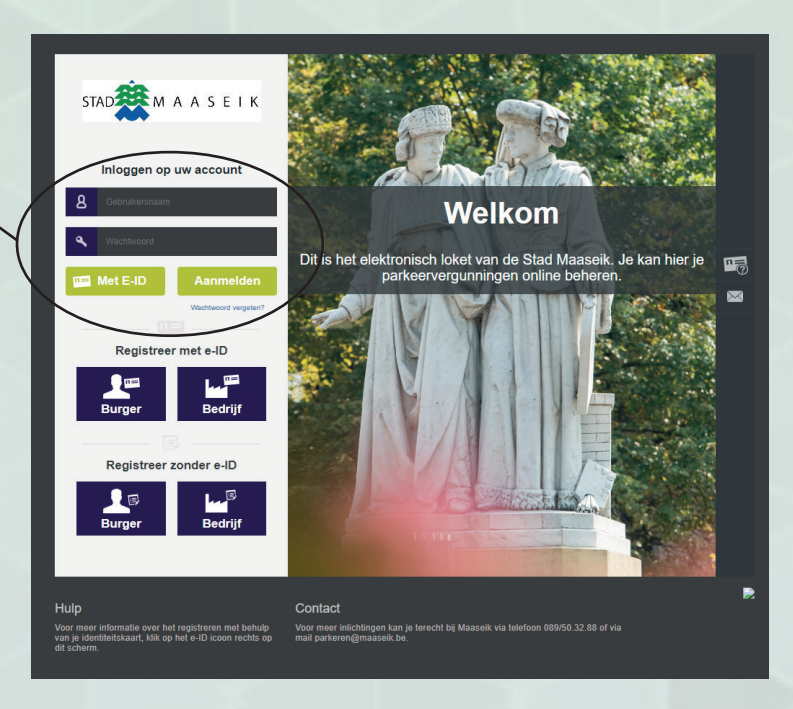

Je bent aangemeld en klikt op 'nieuwe aanvraag'.

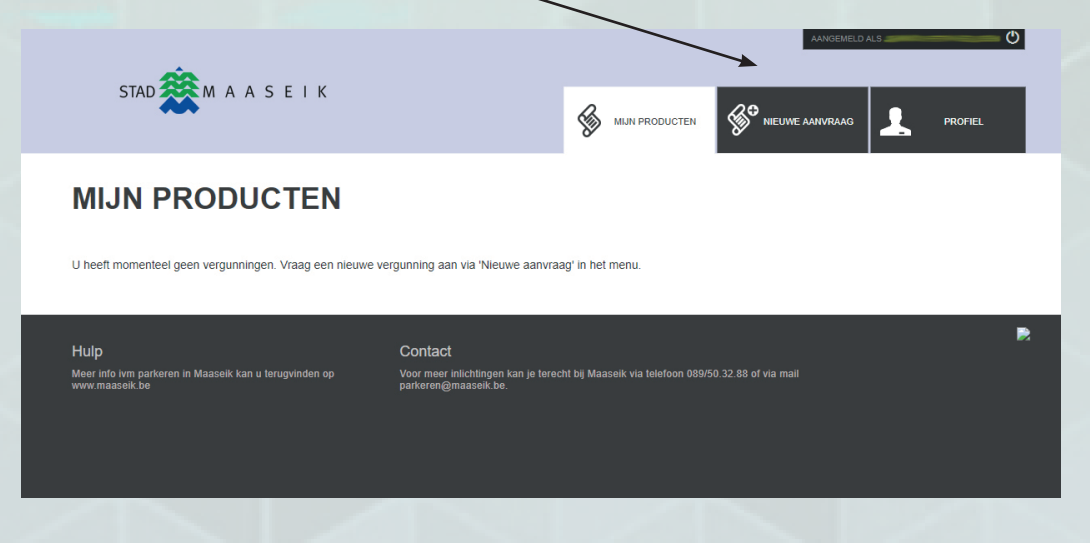

Klik op parkeerfaciliteitenkaart dagbasis of maandbasis.

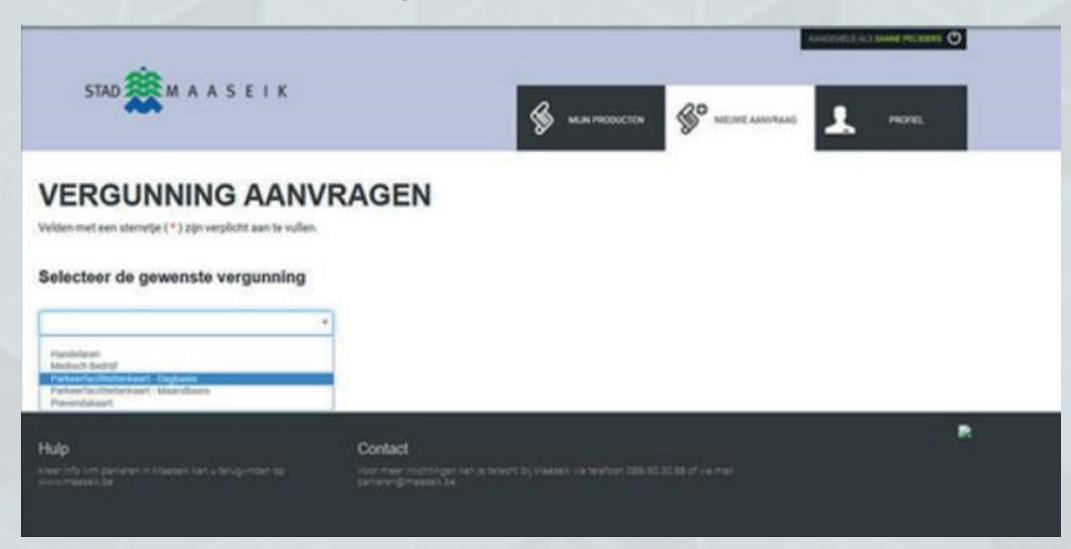

| Volgend overzicht verschijnt. Vul de<br>gevraagde gegevens aan en laad je<br>documenten op (kan ook een foto | STAD 🔆 M A A S E I K                                                           |                                                                                                    |
|----------------------------------------------------------------------------------------------------|--------------------------------------------------------------------------------|----------------------------------------------------------------------------------------------------|
| <b>zijn gemaakt met je smartphone</b> ).<br>Dan klik je op 'AANVRAGEN'.                                      | VERGUNNING AANVF<br>Velden met een sterretje (*) zijn verplicht aan te vullen. | RAGEN                                                                                                    |
| Verwijzing naar het gele veld ————                                                                           | Selecteer de gewenste vergunning<br>Purkeerfaciliteitekaart - Dogtaan +        | Deze vergunningsamnaag wordt binnen 3 dagen behandeld. Indien een zondag in de vergunningsperiode voorkomt,<br>dient u 2 vergunningen aan te vragen (anders wordt ook zondag aangerekend). U kan achteraf zelf online het kenteken<br>wijzigen. |
|                                                                                                    | Vergunning info<br>Zone A                                                      | Bijlagen                                                                                                    |
|                                                                                                    | Type<br>Prijs op dagbasis<br>Prijs *<br>2.5 eurs voor 1 dag *                  | Inschrijvingsbewijs voertuig (voorkant) * Selecteer                                                                                                    |
|                                                                                                    | Periode (vanaf) *                                                              | lanahili énakeulle unatuén (ashtadant) *                                                                                                    |

Opmerking bij periode: minstens drie kalenderdagen op voorhand aanvragen.

| Zone A                               |            |                                             |           |
|--------------------------------------|------------|---------------------------------------------|-----------|
| Type<br>Prijs op dagbasis            |            | Inschrijvingsbewijs voertuig (voorkant) *   | Selecteer |
| Prijs *                              |            |                                             |           |
| 2.5 euro voor 1 dag                  | •          |                                             |           |
| Periode (vanaf)*                     |            |                                             |           |
| 04-05-2020                           | =          | Inschrijvingsbewijs voertuig (achterkant) * |           |
| Periode (tot en met)<br>05-05-2223   |            |                                             | Selecteer |
| Augemene into                        |            |                                             |           |
| Kemeken                              |            | Bewijsstuk parkeerfaciliteitenkaart *       | Relation  |
| Kenteken is vernlicht                |            |                                             | Seventeer |
| Opmerking *                          |            |                                             |           |
| Geef aan waarom je deze parkeerkaart | aarvraagt. |                                             |           |
|                                      |            |                                             |           |
|                                      |            |                                             |           |
|                                      | 2          |                                             |           |
| Dit veld is verplicht                |            |                                             |           |
|                                      | VOLGENDE   |                                             |           |
|                                      |            |                                             |           |

Druk op volgende. De parkeerfaciliteitenkaart dient onmiddellijk betaald te worden.

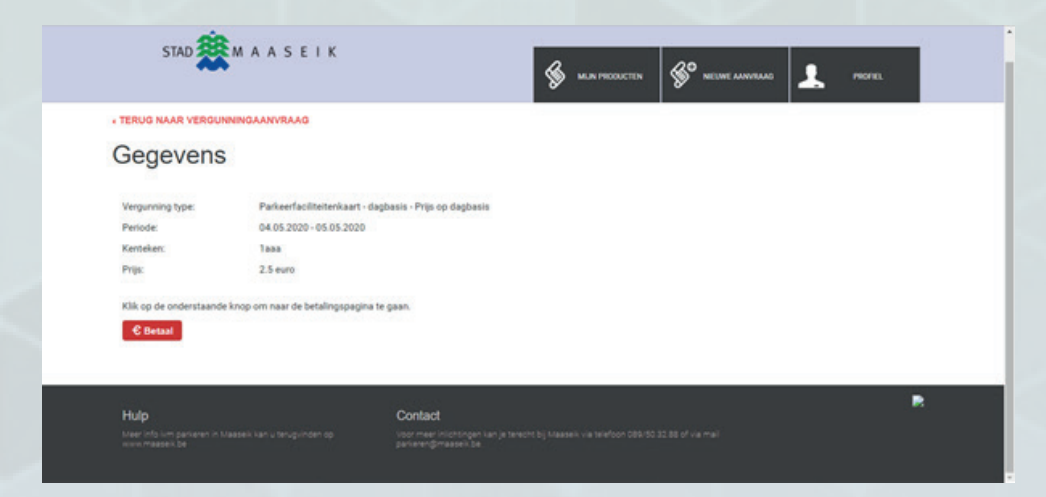

Kies de gewenste betaalmethode

| WWWMAASEKINTOUCHIE<br>Bedrag: C 2,50               |                                         |      |  |
|----------------------------------------------------|-----------------------------------------|------|--|
| Transactie informatie                              | Betaalwijze<br>Selecteer uw betaalwijze |      |  |
| Transactiereferentie:<br>4dogzdtkyj1zlniangmo0a88z |                                         |      |  |
| Webwinkaf-ID:<br>225005019050005                   |                                         | VISA |  |
|                                                    | <u>×</u>                                |      |  |